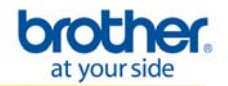

**NOTE**: For successful wireless setup, you MUST know your network security settings.

# **STEP I**: <u>Gather the wireless network settings of your wireless</u> <u>access point or wireless router</u>

The network settings information for your network can be found on the network configuration sheet of your wireless access point or wireless router. Please contact the manufacturer of your wireless access point or wireless router or refer to the user's guide for your wireless access point or wireless router for instructions on printing a network configuration sheet. This information includes:

- A. SSID (Service Set ID or Network Name). Your access point or router is identified by an SSID or network name.
- B. Encryption Method required by your access point or router. For example, Open System, Shared Key, WPA-PSK, LEAP, etc.
- C. If you are using WEP, you will need the WEP KEY (in HEX key format). For example, a 64-bit key uses 10 digits of hexadecimal data: i.e. 71f2234aba, while a 128-bit key uses 26 digits of hexadecimal data: i.e. 71f2234ab56cd709e5412aa3ba.
- D. If you are using WPA-PSK (TKIP), you will need the PASSPHRASE. For routers that use a Pre-Shared Key (PSK), the PASSPHRASE is more than 7 characters and less than 64 characters in length.
- E. If you are using MAC (Media Access Control) Filtering/MAC Address Access Control on your router, add the printer's MAC Address to the table. The MAC Address is available on the Wireless Settings Page. Make sure the Node Type is Brother NC-7400w.

**NOTE**: If you do not have this network settings information, or cannot find this information, do not proceed with the wireless setup. Contact the manufacturer of your wireless access point or wireless router for this network information.

#### STEP II: Perform a factory reset on the printer

- a. Check that the front cover of the printer is closed. Turn OFF the power switch on the right side of the printer.
- b. Hold down the GO button as you turn on the power switch. The GO button is located on the top left side of the printer below the Toner, Drum, and Error LEDs.
- c. Keep the GO button pressed down until the Toner, Drum, and Error LEDs light up. Release the GO button. Make sure that all the LEDs turn off.
- d. Press the GO button 8 times. The Ready LED (blue light) will flash while the printer is reset. After the printer is reset the Ready LED will be lit.

### STEP III: Perform a factory reset on the printer network card

- 1. Turn OFF the power switch on the right side of the printer.
- 2. Hold down the GO button as you turn on the power switch. The GO button is located on the top left side of the printer below the Toner, Drum, and Error LEDs.
- 3. Keep the GO button pressed down until the Toner, Drum, and Error LEDs light up. Release the GO button. Make sure that all the LEDs turn off.
- 4. Press the GO button 7 times with 5 seconds. The network card is now reset.

#### STEP IV: Enable the Wireless Network Card

With the printer power turned on and the printer Ready, hold down the GO button for about 15 seconds. Release the GO button when the printer prints a Network Configuration page.

**NOTE**: The text to the right of IEEE 802.11b/g in the Node Type section will indicate that the Wireless network card is active or inactive. Active means that the wireless setting is enabled and Inactive means that the wireless setting is disabled.

| <node type=""></node>                                      | Brother NC-7400w,<br>Firmware Ver.1.03 | IEEE 802.11b/g<br>(07.08.31) | (Active) |
|------------------------------------------------------------|----------------------------------------|------------------------------|----------|
| <ethernet address=""><br/><node name=""></node></ethernet> | 00-1c-26-d0-ea-18<br>BRW001C26D0EA18   |                              |          |

# **STEP V**: Print out the Printer Settings pages to determine the IP Address

- 1. Make sure the printer is powered on and the front cover is closed. The printer should be in Ready mode with the blue Ready light on steady.
- Wait approximately 1 minute, and then press the GO button 3 times to print the Printer Settings page. 3 pages should print out. If 4 pages print out, please go to <u>Step III</u> and reset the network card again.
- 3. Verify the IP Address of the printer is a 169.254.x.x number (Figure 1) and that the Comm. Mode is Ad-hoc and the Name (SSID) is SETUP (Figure 2).

| 170W series                                                                                                    |                                                                                      | SER.N0=K7J130535                                                                                                    |
|----------------------------------------------------------------------------------------------------|--------------------------------------------------------------------------------------|----------------------------------------------------------------------------------------------------|
| <-NETWORK CONFIGURAT                                                                                                    | ION>>                                                                                |                                                                                                    |
| <node type=""><br/><node firmware="" ver.=""><br/><ethernet address=""><br/><node name=""></node></ethernet></node></node>                                                                                                    |                                                                                      | Brother NC-7400w, IEEE 802.11b/g (Active)<br>Firmware Ver.1.03 (07.08.31)<br>00-10-26-40-ea-18<br>BRW001C26D0EA18                                                   |
| <active services=""></active>                                                                                                    |                                                                                      | BENNGGOTTOTEEA3<br>BINNEY_FI<br>TEXT_FI<br>POSISCELTF_F1<br>POSISCELTF_F1<br>BENNGGOTTOTEEA3_AT                                                                     |
| <protocols><br/>TCP/IP<br/>NotBIOS/IP<br/>LegacyAuth<br/>TELNET<br/>LPD<br/>POP3/SMTP<br/>TFTP<br/>LLMNR</protocols>                                                                                                    | Enabled<br>Enabled<br>Enabled<br>Enabled<br>Enabled<br>Enabled<br>Enabled<br>Enabled | IPv6 Disabled<br>AFIPA Enabled<br>NubBasedMansgesent Enabled<br>SNMP Enabled<br>Raw Fort Enabled<br>WebServices Enabled<br>FTP Enabled<br>IDNS Abled<br>LLTO Kabled |
| <ip settings=""><br/>IP Address<br/>Subnet Mask<br/>IP Gateway</ip>                                                                                                    |                                                                                      | 169.354.79.186 (via APIPA) Figure 1<br>255.255.0.0<br>0.0.0.0                                                                                                    |
| IP Config<br>Boot Tries<br>IP Filter                                                                                                    |                                                                                      | ADTO<br>3<br>Disabled                                                                                                    |
| GW Tineout (sec)<br>DNS Address Config<br>Primary DNS Server<br>Secondary DNS Server                                                                                                    | er.                                                                                  | 5<br>AUTO<br>0.0.0.0<br>0.0.0.0                                                                                                    |
| <netbios name=""><br/><wins address="" confi<br=""><primary serve<br="" wins=""><secondary ser<="" td="" wins=""><td>2&gt;<br/>2&gt;<br/>2&gt;</td><td>BSN001C26D0EA18<br/>AUTO<br/>0.0.0.0<br/>0.0.0.0</td></secondary></primary></wins></netbios> | 2><br>2><br>2>                                                                       | BSN001C26D0EA18<br>AUTO<br>0.0.0.0<br>0.0.0.0                                                                                                    |
| <pre><printer <smtp="" addre="" mail="" server=""> <smtp port=""> <pop3 server=""> <pop3 port=""></pop3></pop3></smtp></printer></pre>                                                                                                    | \$\$>                                                                                | brn008077c7eea3@example.com<br>0.0.0.0<br>25.0.0<br>0.0.0.0<br>110                                                                                                  |
| <mdns name="" service=""></mdns>                                                                                                    |                                                                                      | Brother HL-2170W series                                                                                                    |
| <webservices name=""></webservices>                                                                                                    |                                                                                      | Brother HL-2170W series [001c26d0ea18]                                                                                                    |
| <comm. mode=""><br/><name(ssid)><br/><authentication mode=""><br/><mireless link="" stat<br=""><tx code="" power=""></tx></mireless></authentication></name(ssid)></comm.>                                                                          | e><br>us>                                                                            | Ad-hoo<br>settip<br>Open System:<br>NOME<br>Link (X, 110(11Mops), Receiving<br>Full, 1, 0                                                                           |
| <pre>«Network Statistics<br/>Packets Received<br/>Bytes Received<br/>Packets Transmitted<br/>Bytes Transmitted</pre>                                                                                                    | ><br>d 11                                                                            | <pre></pre>                                                                                                    |

1

#### **STEP VI:** Communicate to the printer WITHOUT a network cable and configure the wireless settings

To communicate with the printer in Ad-hoc mode, the wireless computer needs to join the printer's SETUP network.

NOTE: If you are using a third party utility to manage your wireless connections, contact the manufacturer for assistance with the following steps.

If you are using the Macintosh operating system to manage your wireless connections, use the following steps.

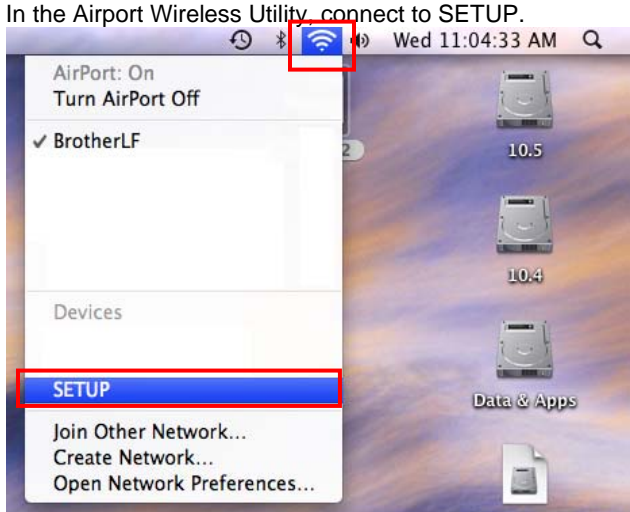

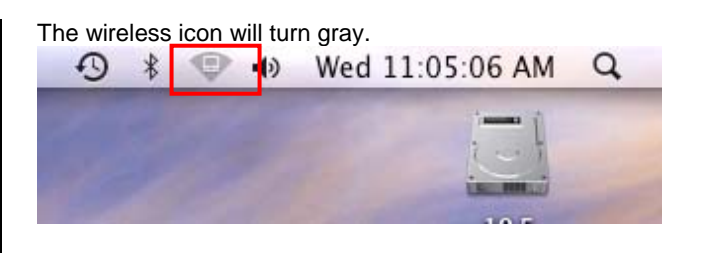

# **Configure the Wireless Network Card**

- Open a web browser. An error message will appear 1. informing you are not connected to the internet
- 2. Enter the IP Address of the printer into the web browser address line and press ENTER. The Brother Web Management screen will appear.

| Brother International - At your side for all your Fax, Printer, MFC, Ptouch, Label printer, Sew - Micros | oft Internet |
|----------------------------------------------------------------------------------------------------|--------------|
| Elle Edit Yew Favorites Tools Help                                                                       |              |
| 😋 Back + 🕤 - 💌 😰 🚮 🔎 Search 😓 🕢 +                                                                        |              |
| Address 169.254.1.35<br>Search for "169.254.1.35"                                                        | 🖌 🄁 GO       |
| at your side                                                                                             | U.S.A.       |

NOTE: If the Brother Web Management screen doesn't appear, verify your PC is configured with the same network information as the printer.

Check the IP Address of your computer.

To determine the computer's IP address:

### Mac OS 10.5

System

Accounts

Date & Time

a. Select System Preferences from under the blue Apple in the top left corner.

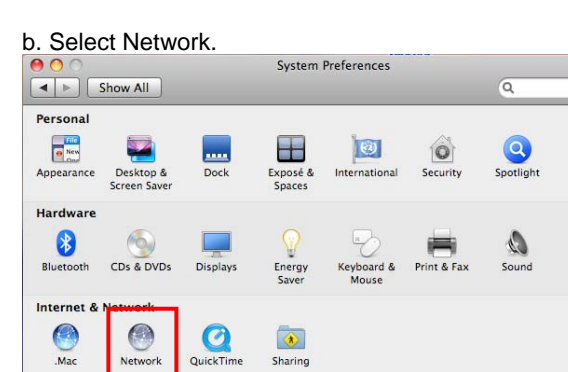

( )Software Update

Parental

Speech

Page 2 of 11

Universal

Startup Disk Time Machine

c. Click on Advanced. The Airport connection will indicate that it has a self-assigned IP Address.

| 0                           | Network                                   |                                                                                                    |
|-----------------------------|-------------------------------------------|----------------------------------------------------------------------------------------------------|
| Show All                    |                                           | Q                                                                                                    |
| Lc                          | cation: Automatic                         | •                                                                                                    |
| AirPort<br>Self-Assigned IP | Status <mark> On</mark>                   | Turn AirPort Off                                                                                                    |
| Bluetooth<br>Not Connected  | AirPort ha<br>may not b                   | s a self-assigned IP address and<br>e able to connect to the Internet.                                                                 |
| Ethernet<br>Not Connected   | Network Name: SETUP                       | •                                                                                                    |
| FireWire<br>Not Connected   | ₩ Ask to<br>Known<br>if na km<br>be asker | join new networks<br>networks will be joined automatically.<br>own networks are available, you will<br>d before joining a new network. |
| - ¢-                        | Show AirPort status in men                | a bar Advanced) (?)                                                                                                    |
| Click the lock to preven    | t further changes. Assist                 | me ) (Revert ) (Apply                                                                                                    |

d. Click on the TCP/IP tab. Locate the IP Address. This number should be similar to the IP Address of the printer. The printer's IP Address can be found on the Settings Pages you printed out previously. The first two sets of numbers should be the same. For example:

Computer IP Address is: 169.254.x.x Printer IP Address is: 169.254.x.x

| 00                                                            | Network                   |                    |
|---------------------------------------------------------------|---------------------------|--------------------|
| Show All                                                      |                           | ٩                  |
| AirPort                                                       | TCP/IP DNS WINS AppleTalk | 802.1X Proxies     |
| Configure IPv4:                                               | Using DHCP                |                    |
| IPv4 Address:                                                 | 169.254.161.99            | Renew DHCP Lease   |
| Subnet Mask:<br>Router:                                       | 255.255.0.0 DHCP Client   | ID: (If required ) |
| Configure IPv6:<br>Router:<br>IPv6 Address:<br>Prefix Length: | Automatically             |                    |
| •                                                             |                           | Cancel OK          |

# Mac OS 10.4

a. Select System Preferences from under the blue Apple.

b. Select Network.

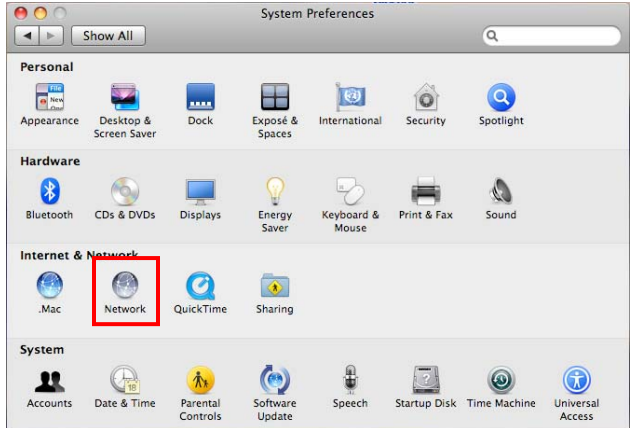

c. Click on Configure. The Airport connection will indicate that it is connected to the Computer-to-Computer network SETUP.

| Show A    | All                                                   | Q              |
|-----------|-------------------------------------------------------|----------------|
|           | Location: Automatic                                   | •              |
|           | Show: Network Status                                  | •              |
| ⊖ AirPort | AirPort is connected to the Computer-to-Con<br>SETUP. | mputer network |
|           |                                                       |                |
|           |                                                       |                |
|           |                                                       |                |
|           |                                                       |                |
|           | Configure                                             |                |

d. Click on the TCP/IP tab. Locate the IP Address line. This number should be similar to the IP Address of the printer. The printer's IP Address can be found on the Settings Pages you printed out previously. The first two sets of numbers should be the same.

For example: Computer IP Address is: 169.254.x.x Printer IP Address is: 169.254.x.x

**NOTE**: If these numbers are not similar (not in the same range), return to <u>STEP III</u> to perform a factory reset on the printer network card. After the network card is reset, wait one minute, and then press the GO button 3 times to print the settings pages. Review the last page for the printer IP address again. If the printer IP address is not similar to the computer IP address, DO NOT proceed with wireless setup. Please go to <u>STEP III</u> and reset the network card again.

|                 | ocation: Automatic                      | •                |
|-----------------|-----------------------------------------|------------------|
|                 | Show: AirPort                           | ;                |
| Air             | Port TCP/IP PPPoE AppleTalk Pro         | xies             |
| Configure IPv4: | Using DHCP                              |                  |
| IP Address:     | 169.254.43.0                            | Renew DHCP Lease |
| Subnet Mask:    | 255.255.0.0 DHCP Client ID:             |                  |
| Router:         |                                         | (If required)    |
| DNS Servers:    |                                         | (Optional)       |
| Search Domains: |                                         | (Optional)       |
| IPv6 Address:   | fe80:0000:0000:0000:0216:cbff:fe00:f036 | 5                |
|                 | Configure IPv6                          | (7               |

3. Click on Network Configuration near the top of the screen. (Figure 3).

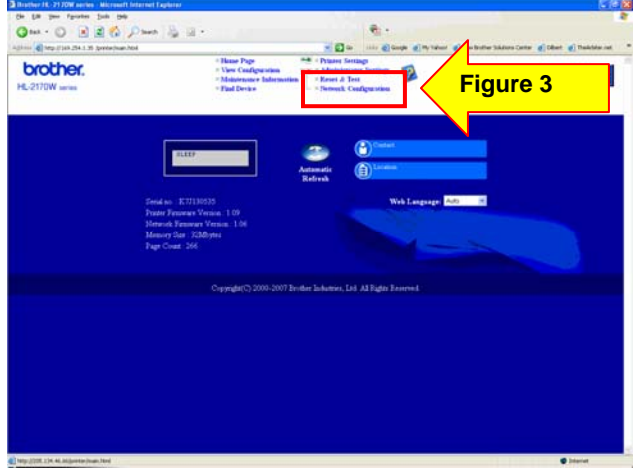

4. A login screen will appear. Enter the following: Username: admin. Password: access.

### Then click OK.

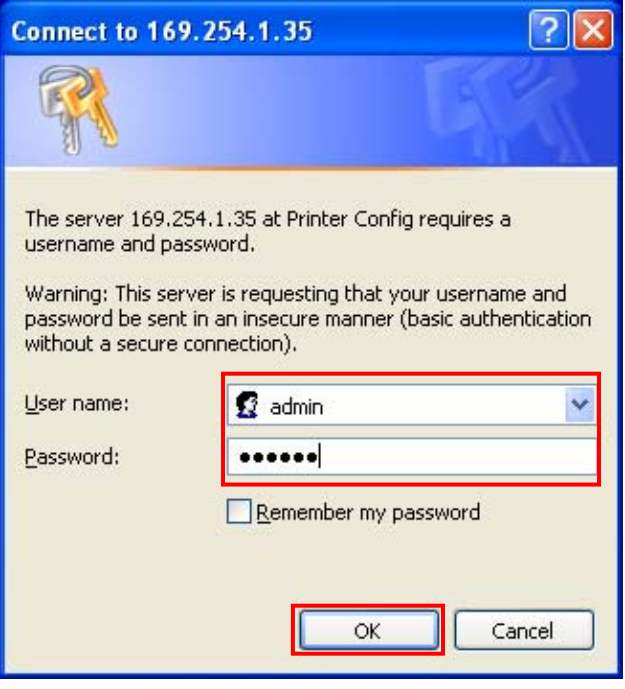

5. Click Configure Wireless (Figure 4).

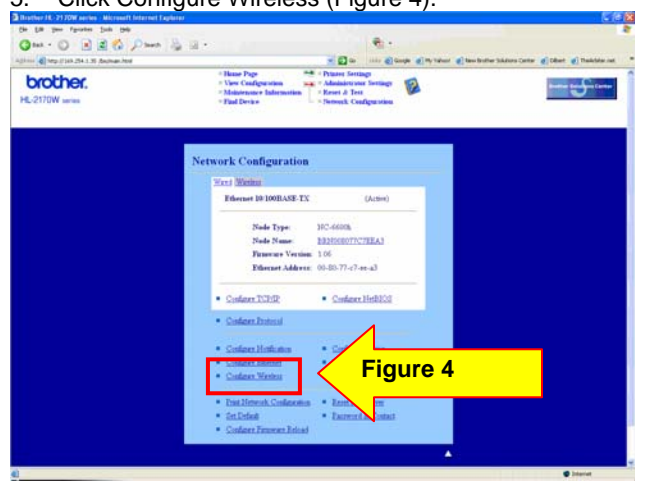

- Change the Communication Mode to Infrastructure (Figure 5).
- Click BROWSE next to the Wireless Network Name (SSID) (Figure 5). For the SSID, refer to the network settings information gathered in <u>Step 1</u>.

| C http://109.254.1 20 Bechdan http: | a fillende and                                                                                 | - Da itte @ Gauge @ *                                                                | ly taluar 🥑 kao bother takinos Center 👩 Dibert 👩 Theinkins o |
|-------------------------------------|------------------------------------------------------------------------------------------------|--------------------------------------------------------------------------------------|--------------------------------------------------------------|
| brother.                            | Hunse Page 64     View Configuration 54     Michael Spectra 54     Find Device     Find Device | Prisses Seringe     Administrator Seringe     Kenet & Test     Seriesk Configuration |                                                              |
|                                     | Network Configuration                                                                          | an Stanford                                                                          |                                                              |
|                                     | Configure Wireless                                                                             |                                                                                      |                                                              |
|                                     | Current Status                                                                                 | Operating Mode<br>Channel #<br>Receiving Signal                                      |                                                              |
|                                     | Communication Made                                                                             | DAtho: *                                                                             | Figure 5                                                     |
|                                     | Witeless Petrouck Name (SISI)                                                                  | SETUP DIDNIN                                                                         |                                                              |
|                                     |                                                                                                | Acres Contractor                                                                     |                                                              |
|                                     | Antheutication Method                                                                          | Open System (*                                                                       |                                                              |
|                                     | Turryption Mode                                                                                | News 18                                                                              |                                                              |
|                                     | Network Key Une                                                                                | Key                                                                                  |                                                              |
|                                     | WEPKert O                                                                                      |                                                                                      |                                                              |
|                                     | WEP Key3 O +++                                                                                 |                                                                                      |                                                              |
|                                     | WEP Kerd O and                                                                                 |                                                                                      |                                                              |

 Select the appropriate Name (SSID) from the list and click OK (Figure 6). Refer to the network settings information gathered in in Step I.

| inci 🕼 Argo () 100 254 3. 39 (bejokerosel hind | The later of the later of the l |
|------------------------------------------------|----------------------------------------------------------------------------------------------------|
| brother.<br>L-2170W series                     | - Deur Cadguroin<br>- Vier Cadguroin<br>- Mainenne Ialanin - Fore Test<br>- Faid Deur                                                                                                    |
|                                                | Browse SSID                                                                                                    |
|                                                | Type Name (NID) Channel Warders Mede Signal                                                                                                    |
|                                                | © 17 maade 4 10g11940 *** Figure 6                                                                                                    |
|                                                |                                                                                                    |
|                                                | W your antwork (or ) displayed you must reasonly odd the artwork.<br>Type Channel Name (SED)<br>Interpreter = (                                                                                                    |
|                                                |                                                                                                    |

- 9. Leave the Channel setting as is.
- Select the appropriate Authentication Method from the drop down list (Figure 7). Refer to the network settings information gathered in Step I.

| Configure Wireless        |                                                                                                    | <u>8</u> |
|---------------------------|----------------------------------------------------------------------------------------------------|----------|
| Current Rome              | Operating Mode<br>Channel 0<br>Receiving Signal                                                                                                    |          |
| Company sting Made        | Till Menchantere Mode (#                                                                                                    |          |
| Window Network Name (SSE) | human ful                                                                                                    |          |
| Channel                   | 11.0                                                                                                    | 1        |
|                           | 1000 ( Contraction of the contraction of the contra |          |
| Authenty aton Method      | WPAMPASPER H                                                                                                    | Elaura 7 |
| Encryption Made           | Coren System<br>(Shared Key                                                                                                    | Figure / |
| Network Key Une           | LEAP                                                                                                    |          |
| WEF Key1 Conten           |                                                                                                    |          |
| WEP Key1 () +++           |                                                                                                    |          |
| WEP Key3 O +++            |                                                                                                    |          |
| WEP Key4 O and            |                                                                                                    |          |
| Perspieare                | -                                                                                                    |          |
|                           |                                                                                                    |          |
| Uner ID                   |                                                                                                    |          |
| Parround                  | 0                                                                                                    |          |
|                           |                                                                                                    |          |
| Analy                     | Vald Danet M                                                                                                    |          |

11. Select the appropriate Encryption Method (Figure 8). Refer to the network settings information gathered in <u>Step I</u>.

| - Carpelline 254, 1 76 Beckeler, here |                                                                                                    | a 🖸 Ga 🛛 💷 🖉 Gangle 🕯                                    | 🖉 Ny Yahard 🕑 basa Brather Sakdara Cantar 👩 Dibart 👩 Daalaha |
|---------------------------------------|----------------------------------------------------------------------------------------------------|----------------------------------------------------------|--------------------------------------------------------------|
|                                       | Network Configuration                                                                                                    |                                                          |                                                              |
|                                       | Configure Wireless                                                                                                    |                                                          |                                                              |
|                                       | Current Branes                                                                                                    | Operating Mode<br>Channel #<br>Receiving Signal          |                                                              |
|                                       | Communication Made<br>Wireless Network Name (SSII)<br>Channel                                                                                                    | () Intrastructure Mode (*<br>Noureand-4 Disease)<br>E (* |                                                              |
|                                       | Authentication Method<br>Encryption Mode<br>Network Key Ure<br>WEP Key 1                                                                                                    | Open System (#<br>WEP #<br>Key                           | Figure 8                                                     |
|                                       | WIPLES O<br>WIPLES O<br>WIPLES O                                                                                                    |                                                          |                                                              |
|                                       | Une D<br>Parenal                                                                                                    |                                                          |                                                              |
|                                       | , and the second second s | 19                                                       |                                                              |

**NOTE**: If WEP is selected as the Encryption Method, enter the hex code for the WEP Key 1. There is no need to enter the Passphrase for WEP Encryption.

**NOTE**: If an Authentication Method other than Open or Shared is selected, then a Passphrase must be entered on the Passphrase line (Figure 9).

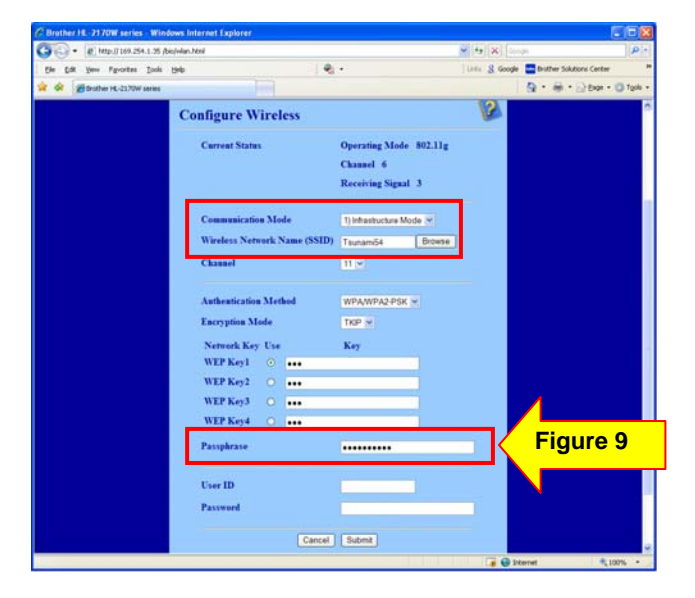

 Click Submit to update the printer with your wireless settings (Figure 10).

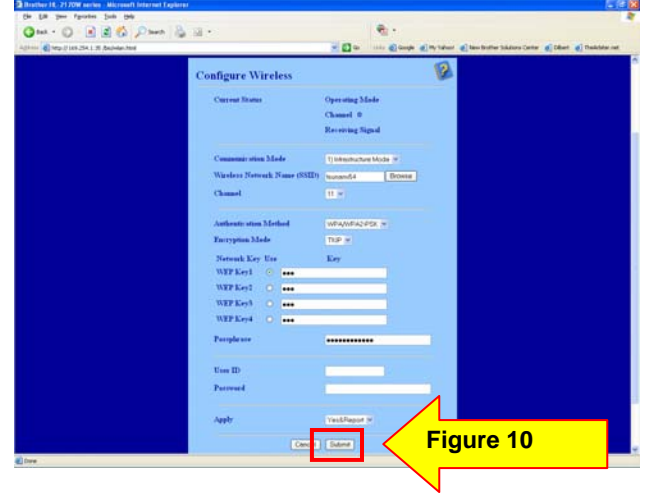

13. The computer should display a screen indicating the settings have been updated successfully (Figure 11).

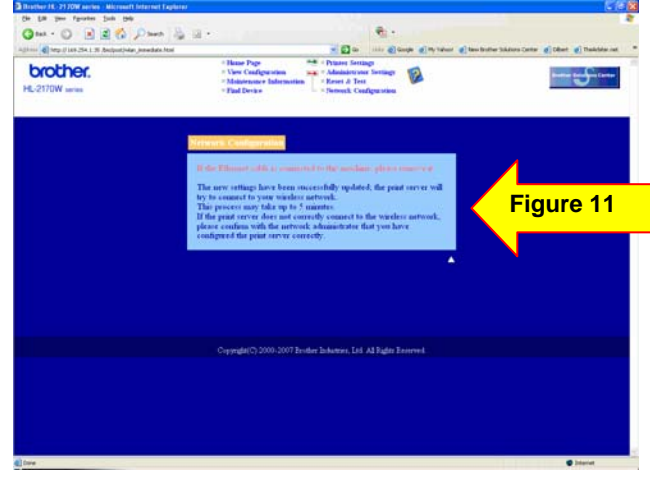

- 14. The Wireless Network Card on the printer is now Active on the network.
- Reconnect your computer to your wireless access point or wireless router. If you assistance doing this, please refer back to the start of <u>Step VI</u>.
- 16. Verify the printer is now attached to the wireless access point or wireless router.
  - a. Wait approximately one minute.
  - b. Press the GO button 3 times to print the settings pages.
  - c. Look at the last page printed. Confirm that the IP address on that page is assigned via DHCP (Figure 12).
  - d. Confirm the Comm. Mode is set to Infrastructure, the Name (SSID) matches your access point or router and the Wireless Link Status is Link OK (Figure 13).

**NOTE**: 3 Pages should print out. Verify on the last page the Node Type. If the Node Type is NOT the NC-7400W, the wireless interface is not enabled. To enable the wireless interface, press and hold down the GO button until a page prints out. It should take about 20 seconds.

**NOTE**: If the IP Address is still 0.0.0, wait another minute and print out the settings pages again. If the IP Address is still 0.0.0.0, please reset the router by powering it off, then back on. Also, turn the printer off, then back on. Wait approximately one minute. Print out the Network Settings page again and verify the settings. If the IP Address is still a 0.0.0.0 number, please verify your security information in <u>STEP I</u> is correct and start again from <u>STEP III</u>.

If the IP Address is a 169.254.x.x number and the Wireless Link Status in LINK OK, please check your router for MAC filtering. If MAC filtering is enabled, please enter the MAC address to the list. If MAC filtering is not enable, please reset the router by powering it off, then back on. Also, turn the printer off, then back on. Wait approximately one minute. Print out the Network Settings page again and verify the settings. If the IP Address is still a 169.254.x.x number, please verify your security information in <u>STEP I</u> is correct and start again from <u>STEP III</u>. If the IP Address is a 169.254.x.x number and the Wireless Link Status in FAILED TO ASSOCIATE, please reset the router by powering it off, then back on. Also, turn the printer off, then back on. Print out the Network Settings page again and verify the settings. If the IP Address is still a 169.254.x.x number, please verify your security information in <u>STEP I</u> is correct and start again from <u>STEP III</u>.

# PRINTER SETTINGS(3/3)

| 2170W                                                                                                    | series                                                                            |                                                                                      | SER.NO=K7J                                                                | 130535                                                      |                                                                       |                                                                                        |                                                                                   |   |
|----------------------------------------------------------------------------------------------------|-----------------------------------------------------------------------------------|--------------------------------------------------------------------------------------|---------------------------------------------------------------------------|-------------------------------------------------------------|-----------------------------------------------------------------------|----------------------------------------------------------------------------------------|-----------------------------------------------------------------------------------|---|
| < <netw< td=""><td>ORK CONFIGURATIO</td><td>DN&gt;&gt;</td><td></td><td></td><td></td><td></td><td></td><td></td></netw<>                                                                                                    | ORK CONFIGURATIO                                                                  | DN>>                                                                                 |                                                                           |                                                             |                                                                       |                                                                                        |                                                                                   |   |
| <node 1<br=""><node 1<br=""><ethern<br><node 1<="" td=""><td>Type&gt;<br/>Firmware Ver.&gt;<br/>not Address&gt;<br/>namo&gt;</td><td></td><td>Brother NC-<br/>Firmware V<br/>00-1c-26-di<br/>BRW001C26D</td><td>-7400w,<br/>sr.1.03<br/>0-ea-18<br/>0EA18</td><td>IEEE 802.11b/(<br/>(07.08.31)</td><td>g (Active)</td><td></td><td></td></node></ethern<br></node></node>                                                             | Type><br>Firmware Ver.><br>not Address><br>namo>                                  |                                                                                      | Brother NC-<br>Firmware V<br>00-1c-26-di<br>BRW001C26D                    | -7400w,<br>sr.1.03<br>0-ea-18<br>0EA18                      | IEEE 802.11b/(<br>(07.08.31)                                          | g (Active)                                                                             |                                                                                   |   |
| <active< td=""><td>e services&gt;</td><td></td><td>BRN0066077C<br/>BINARY P1<br/>TEXT P1<br/>POSTSCRIPT<br/>PCL P1<br/>HRN008077C</td><td>7EEA3<br/>_p1<br/>7EEA3_A</td><td>7</td><td></td><td></td><td></td></active<>                                                                                                    | e services>                                                                       |                                                                                      | BRN0066077C<br>BINARY P1<br>TEXT P1<br>POSTSCRIPT<br>PCL P1<br>HRN008077C | 7EEA3<br>_p1<br>7EEA3_A                                     | 7                                                                     |                                                                                        |                                                                                   |   |
| <proto<br>TCLP/II<br/>NetBIO<br/>Legac<br/>TELNE<br/>LPD<br/>IPP<br/>POP3/I<br/>TFTP<br/>LLMNR</proto<br>                                                                                                    | cols><br>P<br>OS/IP<br>YAIth<br>T<br>SMTP                                         | Enabled<br>Enabled<br>Enabled<br>Enabled<br>Enabled<br>Enabled<br>Enabled<br>Enabled |                                                                           | IPV<br>API<br>Web<br>SNM<br>Raw<br>Web<br>FTP<br>nDN<br>LLT | 6<br>PA<br>BasedManagement<br>P<br>Port<br>Services<br>S<br>D         | Disabl<br>Enable<br>Enable<br>Enable<br>Enable<br>Enable<br>Enable<br>Enable<br>Enable | ਵਧੇ<br>ਹੋ<br>ਹੋ<br>ਹੋ<br>ਹੋ<br>ਹੋ<br>ਹੋ<br>ਹੋ<br>ਹੋ<br>ਹੋ<br>ਹੋ<br>ਹੋ<br>ਹੋ<br>ਹੋ |   |
| <ip se<br="">IP Ad<br/>Subne<br/>IP Ga<br/>IP Co</ip>                                                                                                    | ttings><br>dress<br>t Mask<br>teway<br>nfig                                       |                                                                                      | 205.134.46<br>255.255.25<br>205.134.46<br>AUTO                            | .45<br>5.0<br>.254                                          | (Via DHCP)                                                            | Fig                                                                                    | <mark>gure 12</mark>                                                              |   |
| IP Fi                                                                                                    | lter                                                                              |                                                                                      | Disabled                                                                  |                                                             |                                                                       | N                                                                                      |                                                                                   |   |
| GW Tis<br>DNS A<br>Prima<br>Secon                                                                                                    | meout (sec)<br>ddress Config<br>ry DNS Server<br>dary DNS Server                  |                                                                                      | 5<br>AUTO<br>205.134.46<br>205.134.32                                     | .230                                                        |                                                                       |                                                                                        |                                                                                   |   |
| <netbi<br><wins<br><prima<br><secon< td=""><td>OS Name&gt;<br/>Address Config&gt;<br/>ry WINS Server&gt;<br/>dary WINS Serve</td><td>r&gt;</td><td>BRN001C26D<br/>AUTO<br/>205.134.46<br/>205.134.32</td><td>0EA18<br/>.230<br/>.132</td><td></td><td></td><td></td><td></td></secon<></prima<br></wins<br></netbi<br>                                                                                                    | OS Name><br>Address Config><br>ry WINS Server><br>dary WINS Serve                 | r>                                                                                   | BRN001C26D<br>AUTO<br>205.134.46<br>205.134.32                            | 0EA18<br>.230<br>.132                                       |                                                                       |                                                                                        |                                                                                   |   |
| <print<br><smtp<br><smtp<br><pop3<br><pop3< td=""><td>er Mail Address<br/>Server&gt;<br/>Port&gt;<br/>Server&gt;<br/>Port&gt;</td><td>&gt;</td><td>brn008077c<br/>0.0.0.0<br/>25<br/>0.0.0.0<br/>110</td><td>7ooa38e</td><td>xample.com</td><td></td><td></td><td></td></pop3<></pop3<br></smtp<br></smtp<br></print<br>                                                                                                    | er Mail Address<br>Server><br>Port><br>Server><br>Port>                           | >                                                                                    | brn008077c<br>0.0.0.0<br>25<br>0.0.0.0<br>110                             | 7ooa38e                                                     | xample.com                                                            |                                                                                        |                                                                                   |   |
| <mdns< td=""><td>Service Name&gt;</td><td></td><td>Brother HL</td><td>-2170W</td><td>sories</td><td></td><td></td><td></td></mdns<>                                                                                                    | Service Name>                                                                     |                                                                                      | Brother HL                                                                | -2170W                                                      | sories                                                                |                                                                                        |                                                                                   |   |
| <nebse< td=""><td>rvices Name&gt;</td><td></td><td>Brother HL</td><td>-2170%</td><td>series [001c26</td><td>d0ea18]</td><td></td><td></td></nebse<>                                                                                                    | rvices Name>                                                                      |                                                                                      | Brother HL                                                                | -2170%                                                      | series [001c26                                                        | d0ea18]                                                                                |                                                                                   |   |
| <comm.<br><name(<br><auther<br><encry<br><wirel<br><tx po<="" td=""><td>Mode&gt;<br/>SSID)&gt;<br/>ntication Mode&gt;<br/>ption Mode&gt;<br/>ess Link Status<br/>wer Code&gt;</td><td>&gt;</td><td>Infrastruc<br/>taunami54<br/>Open Syste<br/>WEP<br/>Link OR, 1<br/>Full, 1, 0</td><td>ture<br/>m<br/>1g(48Mb</td><td>pp(), Ret</td><td>igure</td><td>13</td><td>6</td></tx></wirel<br></encry<br></auther<br></name(<br></comm.<br> | Mode><br>SSID)><br>ntication Mode><br>ption Mode><br>ess Link Status<br>wer Code> | >                                                                                    | Infrastruc<br>taunami54<br>Open Syste<br>WEP<br>Link OR, 1<br>Full, 1, 0  | ture<br>m<br>1g(48Mb                                        | pp(), Ret                                                             | igure                                                                                  | 13                                                                                | 6 |
| <netwo<br>Packe<br/>Bytes<br/>Packe<br/>Bytes</netwo<br>                                                                                                    | rk Statistics><br>ts Received<br>Received<br>ts Transmitted<br>Transmitted        | 194<br>18256<br>74<br>9734                                                           | <pre></pre>                                                               | ireless<br>X Frame<br>X Frame<br>X Frame<br>X Frame         | Statistics><br>S Received OK<br>S Error<br>S Transmitted (<br>S Error | oĸ                                                                                     | 194354<br>0<br>74791<br>1                                                         |   |

The printer is now configured and is operating on your network.

If you have Brother software CD, proceed to <u>STEP VII</u>. If you do not have the CD, proceed to <u>STEP VIII</u>.

#### STEP VII: Install the printer driver from the CD

 Insert the Brother software CD into the CD-ROM drive. Double click the HL2100 CD icon on the desktop. Double click on Start Here.

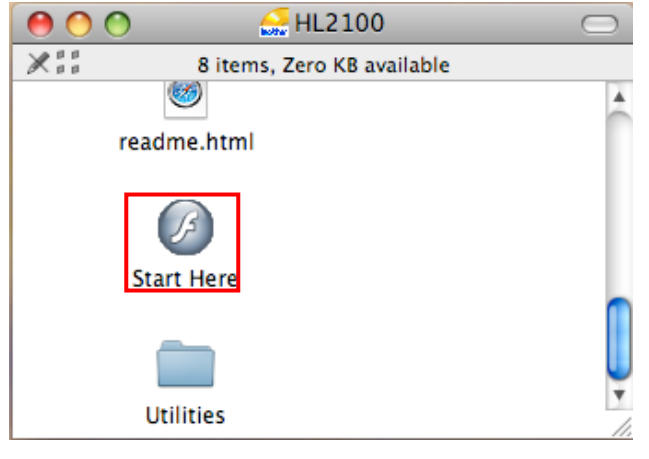

The opening screen will appear automatically. Choose your printer model.

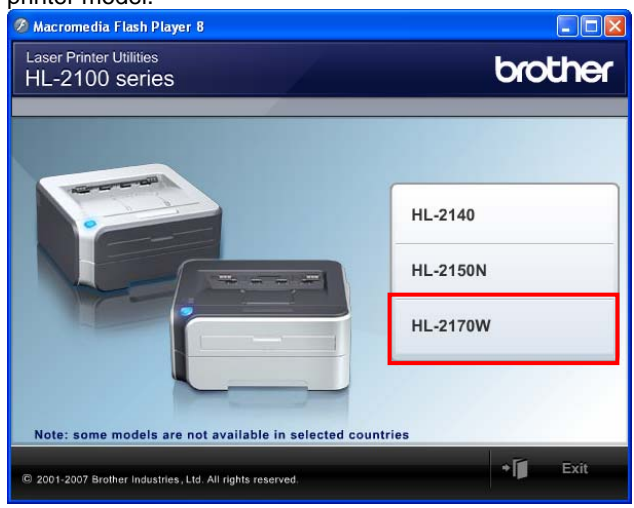

#### 2. Select your language (English).

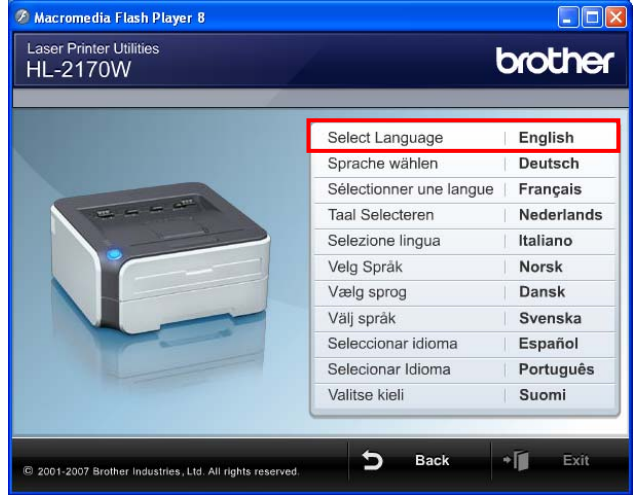

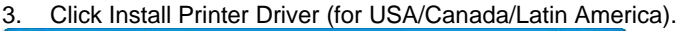

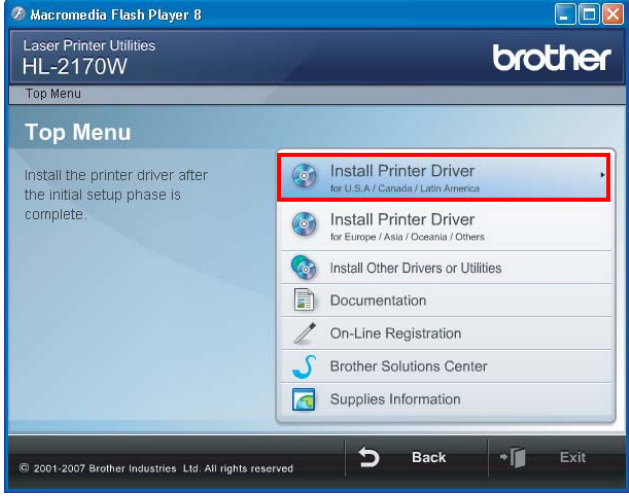

#### 4. Click Wireless Network Users.

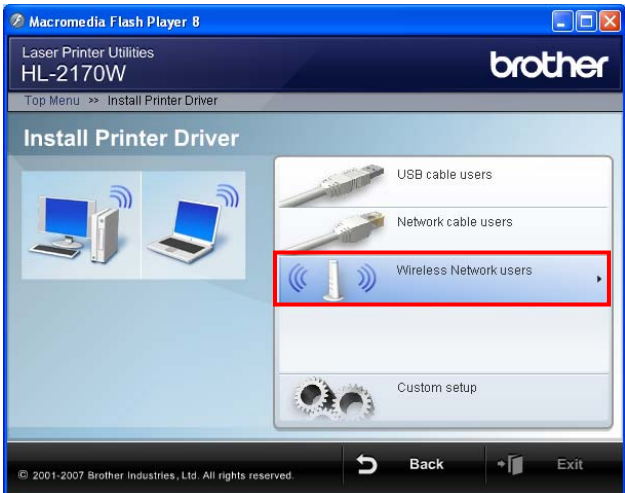

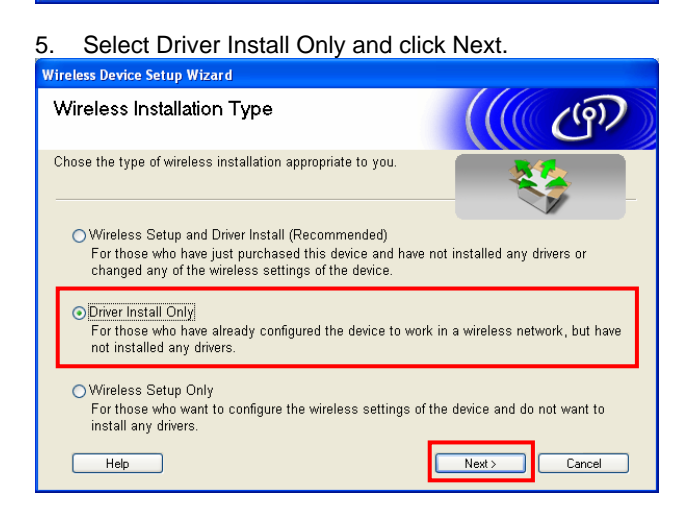

6. Click Continue on the welcome window.

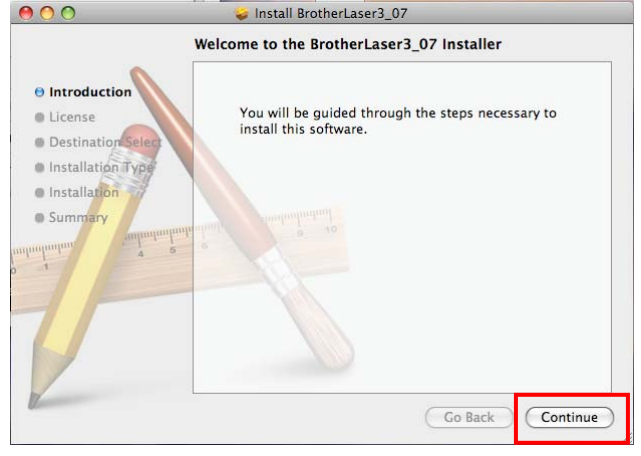

7. Read the license agreement. If you accept the license agreement, click Continue.

| Introduction       | English                                                            |
|--------------------|--------------------------------------------------------------------|
| License            | End-User License Agreement for Brother Software                    |
|                    | IMPORTANT-PLEASE READ CAREFULLY:                                   |
| Destination Select | between you and Brother Industries. Ltd. ("Brother"), which        |
| Installation Type  | governs your use of Brother software that will be installed if you |
| Installation       | press "Agree" button on this Dialog Box ("SOFTWARE"). By           |
| Summany            | pressing "Agree", you agree to be legally bound by the terms of    |
| Summunum           | this EULA. If you do not agree to the terms of this EULA,          |
| mpm 4 5            | case, you may not use the SOFTWARE.                                |
|                    | Terms and Conditions.                                              |
|                    | 1 Ownership                                                        |
|                    | All right, titles and interest in and to the SOFTWARE and          |
|                    | the materials associated therewith are owned by Brother or         |
| 1                  | its suppliers. The SOFTWARE is licensed but not sold.              |

# 8. Click Agree to accept the License Agreement.

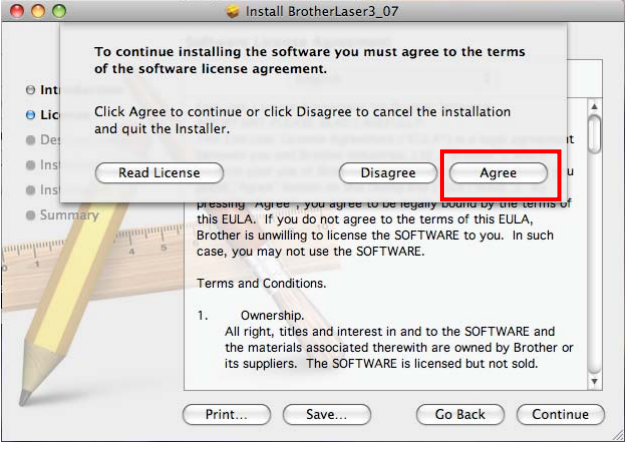

# **NOTE**: In Mac OS® X 10.4.x: Select the destination volume to install the driver.

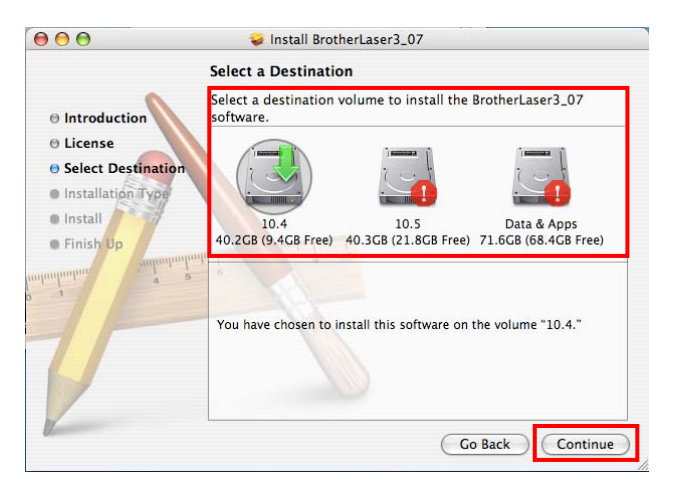

9. Click Install to continue with the standard installation.

NOTE: In Mac OS® X 10.4.x, click Upgrade.

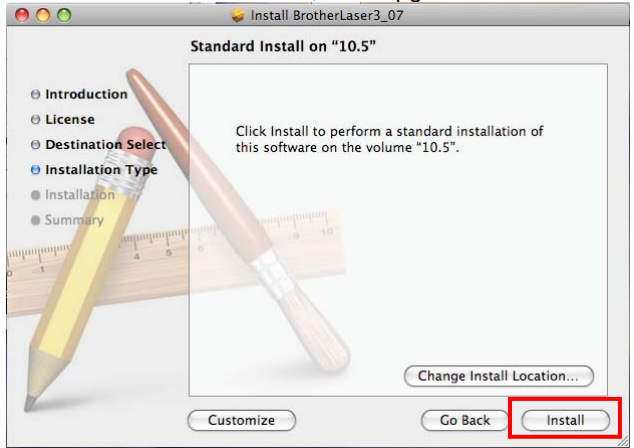

10. You will be prompted to enter your password. Enter your Macintosh password and click OK.

|           | Installer requires that you type your password. |
|-----------|-------------------------------------------------|
|           | Name: admin                                     |
|           | Password:                                       |
| ▶ Details |                                                 |
| ?         | Cancel                                          |

11. You will be informed that the computer will need to restart once the installation has completed. Click Continue Installation.

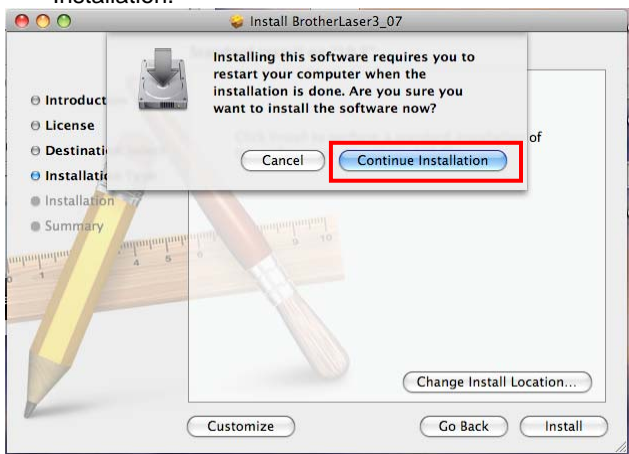

12. You will receive a message that the install has succeeded. Click Restart to complete the installation.

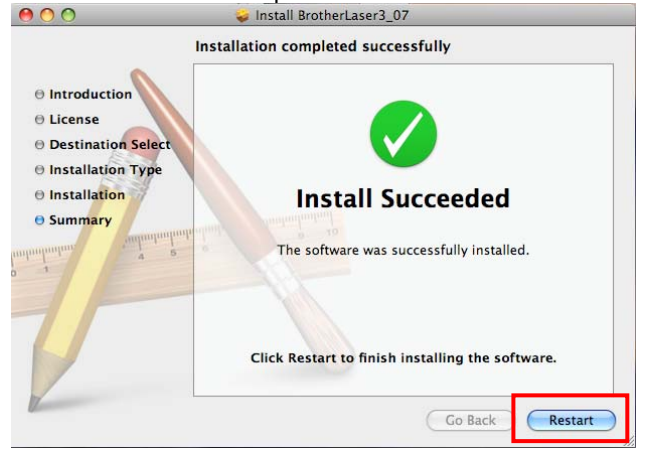

- 13. Once the computer is restarted, a window appears informing Setup is now complete. Click OK.
- 14. You will need to add the printer. Click the Blue Apple icon and select System Preferences and select Print & Fax.

| 000        |                           |                      | System             | Preferences         |              |              |                     |
|------------|---------------------------|----------------------|--------------------|---------------------|--------------|--------------|---------------------|
|            | Show All                  |                      |                    |                     |              | ٩            |                     |
| Personal   |                           |                      |                    | 22.0                | 30           |              |                     |
| e New      | 2                         |                      |                    | 0                   | O            | Q            |                     |
| Appearance | Desktop &<br>Screen Saver | Dock                 | Exposé &<br>Spaces | International       | Security     | Spotlight    |                     |
| Hardware   |                           |                      |                    |                     |              | 1            |                     |
| 8          | 6                         |                      | $\bigcirc$         | 8                   |              |              |                     |
| Bluetooth  | CDs & DVDs                | Displays             | Energy<br>Saver    | Keyboard &<br>Mouse | Print & Fax  | Sound        |                     |
| Internet & | Network                   |                      |                    |                     |              |              |                     |
|            |                           | Ø                    |                    |                     |              |              |                     |
| .Mac       | Network                   | QuickTime            | Sharing            |                     |              |              |                     |
| System     |                           |                      |                    |                     |              |              |                     |
| 11         |                           | <b>*</b> *           | (0)                | -                   | 2            | 0            | $\bigcirc$          |
| Accounts   | Date & Time               | Parental<br>Controls | Software<br>Update | Speech              | Startup Disk | Time Machine | Universal<br>Access |

#### 15. Click the Plus (+) sign.

| Show All                                   | Q                   |
|--------------------------------------------|---------------------|
| Click + to add a<br>printer or fax         | No Printer Selected |
| + - Default Printer:                       | Last Printer Used   |
| Default Paper Size in Page Setup:          | US Letter           |
| Click the lock to prevent further changes. | (?)                 |

 In Default view, select Brother HL-2170W series. Next to Print Using, the CUPS driver should be listed. Click Add.

| Printer Name   |                            | Kind    |    |
|----------------|----------------------------|---------|----|
| Brother DCP-80 | 65DN                       | Bonjour |    |
| Brother DCP 80 | 65DN [008077908c04]        | Bonjour |    |
| Brother HL-217 | 'OW series                 | Bonjour |    |
| Brother HL-270 | OCN series                 | Boniour | Ĩ  |
| Brother HL-404 | OCN series                 | Bonjour |    |
| Brother HL-407 | OCDW series                | Bonjour |    |
| Brother HL-407 | OCDW series                | USB     | 4  |
| Brother HL-407 | OCDW series [008077005eac] | Bonjour | 1. |
| Brother HI 407 | OCDW corios (008077016c2a) | Popiour | _  |
| Name:          | Brother HL-2170W series    |         |    |
| Location:      |                            |         |    |
| Print Using:   | Brother HL-2170W series CU | PS v1.1 | \$ |

17. The Brother HL2170W series printer icon now appears in the Print & Fax window.

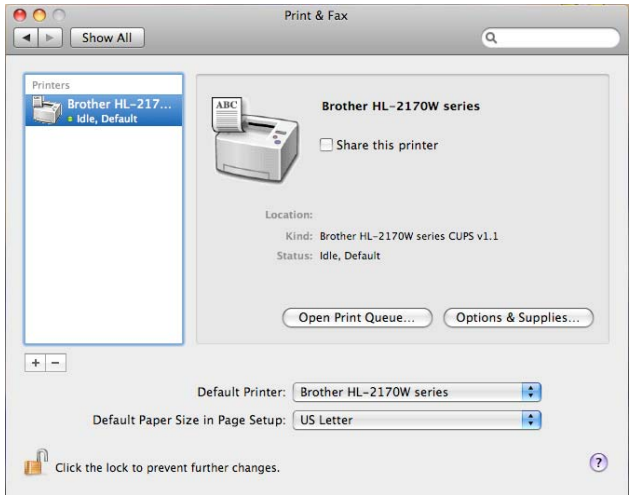

#### Setup is now complete.

You do not need to perform <u>STEP VIII</u>. If you wish to install the printer driver on a different computer, please follow these printer driver installation steps again (STEP VII).

#### STEP VIII: Install the printer driver From the Web

The printer driver is available for free download from the Brother web site. <u>Click here</u> to access the driver download page.

How to install the downloaded driver:

- 1. Download and save the Macintosh printer driver to your desktop.
- 2. Once downloading is complete, you may need to doubleclick the file on the desktop.

3. Click Continue on the welcome window.

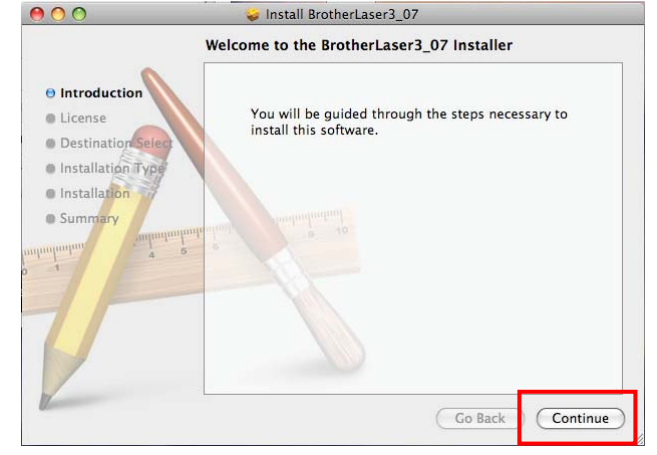

4. Read the license agreement. If you accept the license agreement, click Continue.

|                    | English                                                                                           |
|--------------------|---------------------------------------------------------------------------------------------------|
| License            | End-User License Agreement for Brother Software                                                   |
| Destination Salart | IMPORTANT-PLEASE READ CAREFULLY:<br>This End-User License Agreement ("EULA") is a legal agreement |
| Destination Select | between you and Brother Industries, Ltd. ("Brother"), which                                       |
| Installation Type  | governs your use of Brother software that will be installed if you                                |
| Installation       | press "Agree" button on this Dialog Box ("SOFTWARE"). By                                          |
| Summary            | this ELILA. If you do not agree to the terms of this ELILA                                        |
| unhunhu            | Brother is unwilling to license the SOFTWARE to you. In such                                      |
| 4                  | 5 case, you may not use the SOFTWARE.                                                             |
|                    | Terms and Conditions.                                                                             |
|                    | 1. Ownership                                                                                      |
|                    | All right, titles and interest in and to the SOFTWARE and                                         |
|                    | the materials associated therewith are owned by Brother or                                        |
| /                  | its suppliers. The SOFTWARE is licensed but not sold.                                             |
|                    |                                                                                                   |

# 5. Click Agree to accept the License Agreement.

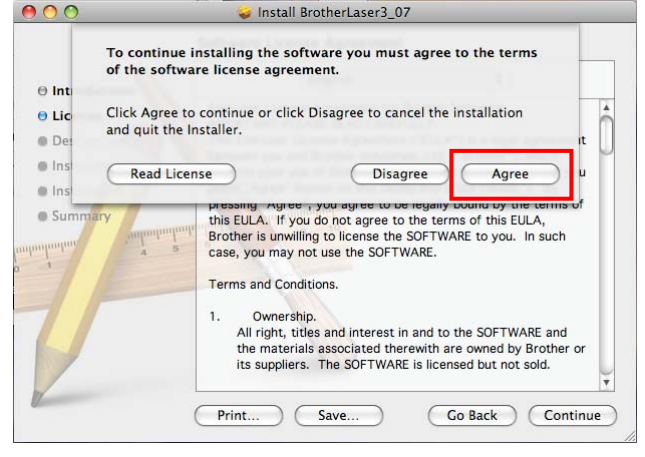

**NOTE**: In Mac OS® X 10.4.x: Select the destination volume to install the driver.

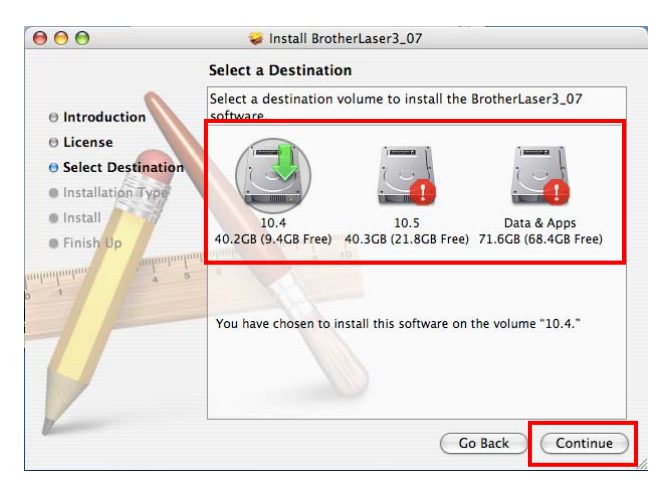

6. Click Install to continue with the standard installation.

Install BrotherLaser3\_07
 Standard Install on "10.5"
 Introduction
 License
 Destination Select
 Installation
 Summary
 Installation
 Summary
 Click Install to perform a standard installation of this software on the volume "10.5".
 Installation
 Summary
 Click Install to perform a standard installation of this software on the volume "10.5".
 Click Install to perform a standard installation of this software on the volume "10.5".
 Click Install to perform a standard installation of this software on the volume "10.5".

**NOTE**: In Mac OS® X 10.4.x, click Upgrade.

7. You will be prompted to enter your password. Enter your Macintosh password and click OK.

|           | Installer requires that you type your<br>password. |
|-----------|----------------------------------------------------|
|           | Name: admin                                        |
|           | Password:                                          |
| ▶ Details |                                                    |
| ?         | Cancel                                             |

8. You will be informed that the Mac will need to restart once the installation has completed. Click Continue Installation to continue.

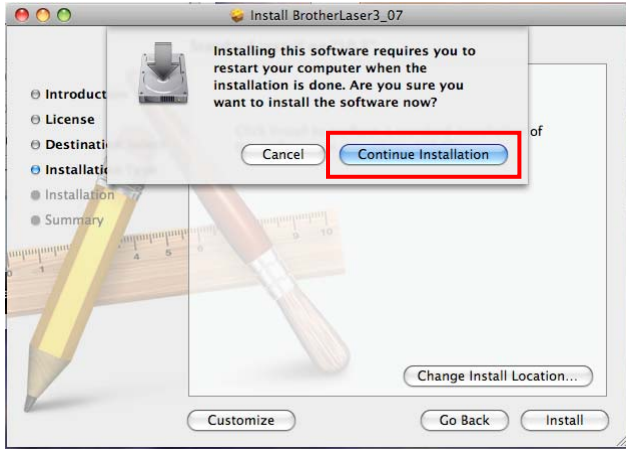

9. You will receive a message that the install has succeeded. Click Restart to complete the installation.

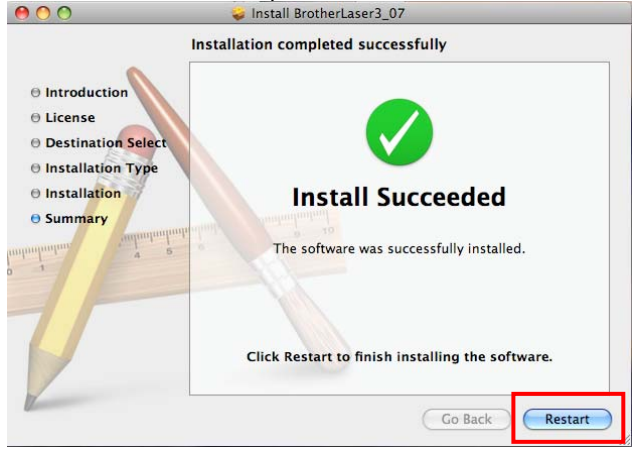

 Once the computer is restarted, you will need to add the printer. Click the Blue Apple icon and select System Preferences and select Print & Fax.

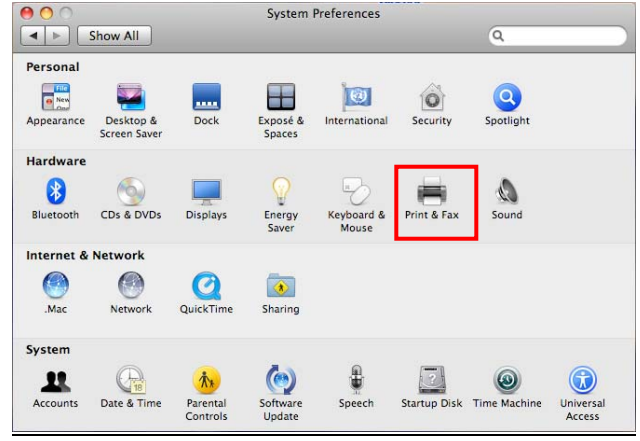

| 0                                  | P                   | rint & Fax          |
|------------------------------------|---------------------|---------------------|
| Show All                           | -                   | ٩                   |
| Click + to add a<br>printer or fax |                     | No Printer Selected |
| •                                  | Default Printer:    | Last Drinter lised  |
| Default Press                      | Cine in Dana Cature |                     |
| Default Paper                      | size in Page Setup: | US Letter           |
|                                    |                     |                     |

12. In Default view, select Brother HL-2170W series. Next to Print Using, the CUPS driver should be listed. Click Add.

| Printer Name   |                            | A Kind   |     |
|----------------|----------------------------|----------|-----|
| Brother DCP-80 | 65DN                       | Bonjour  |     |
| Brother DCP 80 | 65DN (008077908c04)        | Benjeur  | - 6 |
| Brother HL-217 | OW series                  | Bonjour  |     |
| Brother HL-270 | OCN series                 | Bonjour  | _   |
| Brother HL-404 | OCN series                 | Bonjour  |     |
| Brother HL-407 | OCDW series                | Bonjour  |     |
| Brother HL-407 | OCDW series                | USB      | -   |
| Brother HL-407 | 0CDW series [008077005eac] | Bonjour  |     |
| Brother HI 407 | 0CDW corioc (009077016c25) | Popiour  |     |
| Name:          | Brother HL-2170W series    |          | 1   |
|                |                            |          | -   |
| Location:      |                            |          |     |
| Print Using:   | Brother HL-2170W series CU | IPS v1.1 | \$  |

13. The Brother HL2170W series printer icon now appears in the Print & Fax window.

| Printers<br>Brother HL-217<br>a Idle, Default | ABC                | Brother HL-2170W series                                                 |
|-----------------------------------------------|--------------------|-------------------------------------------------------------------------|
|                                               | Locat<br>K<br>Sta  | tion:<br>(ind: Brother HL-2170W series CUPS v1.1<br>atus: Idle, Default |
|                                               | 0                  | Open Print Queue Options & Supplies )                                   |
| -                                             |                    |                                                                         |
|                                               | Default Printer:   | Brother HL-2170W series                                                 |
| Default Paper S                               | ize in Page Setup: | US Letter 🗘                                                             |
| n i                                           |                    |                                                                         |

# Setup is now complete.

If you wish to install the printer driver on a different computer, please follow these printer driver installation steps again (STEP  $\vee$ III).